## ログイン方法

#### LION FX for iPhone

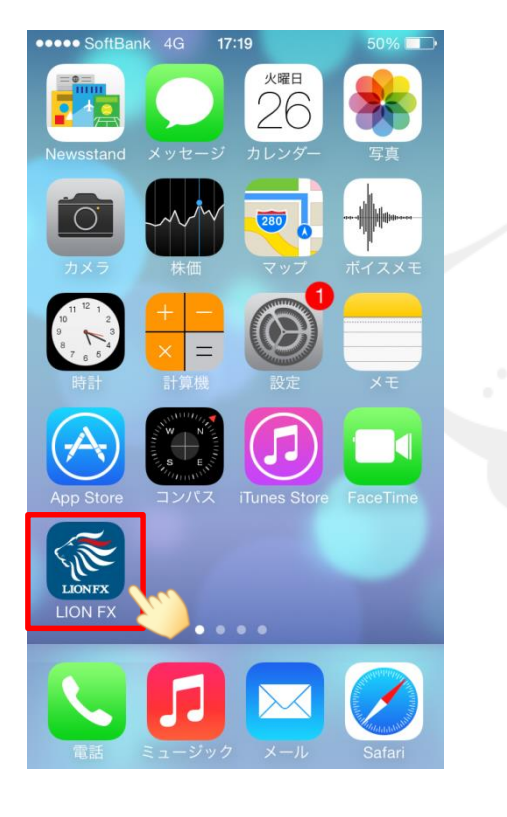

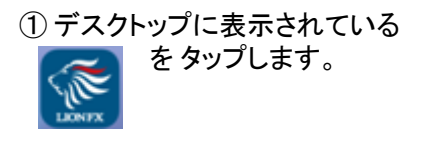

| 📶 docomo 🤤 | ,                                        | 11:44  |           | 52% 🔲    |
|------------|------------------------------------------|--------|-----------|----------|
| $\equiv$   |                                          | リスト    | パネルS パキ   | ·nr 🔅    |
| 通貨ペア       | BID                                      | SP     | ASK       | 前日比      |
| USD/JPY    | 114.688 🔺                                | 0.8    | 114.696   | ▲0.072   |
| EUR/JPY    | 129.895                                  | 0.5    | 129.900   | ▲0.067   |
| GBP/JPY    | 156.013                                  | 1.3    | 156.026   | ▲0.228   |
| AUD/JPY    | 82.448                                   | 0.7    | 82.455    | ▲0.133   |
| NZD/JPY    | 79.394 📥                                 | 1.0    | 79.404    | ▲1.824   |
| CAD/JPY    | 91.766                                   | 1.7    | 91.783    | ▲0.166   |
| CHF/JPY    | 125.065                                  | 3.0    | 125.095   | ▲0.114   |
| ZAR/JPY    | 7.393 🔻                                  | 1.0    | 7.403     | ▲0.017   |
| TRY/JPY    | 8.463                                    | 1.9    | 8.482     | ▲0.003   |
| EUR/USD    | 1.13243 🛦                                | 0.4    | 1.13247 🛦 | ▼0.00035 |
| GBP/USD    | 1.35987                                  | 1.0    | 1.35997   | ▲0.00073 |
| EUR/GBP    | 0.83263                                  | 1.0    | 0.83273   | ▼0.00046 |
| AUD/USD    | 0.71873                                  | 0.9    | 0.71882   | ▲0.00048 |
| EUR/CHF    | 1.03870                                  | 3.0    | 1.03900   | ▲0.00002 |
| レート一覧      | ア         ア           Fr-ト         ポジション | ノー覧 注3 | ■ クイック注:  | 文 通常注文   |

### ② LION FXが起動しました。

【レートー覧】と【チャート】画面は ログイン前でも閲覧することができます。 それ以外の画面の操作や注文する場合は ログインが必要です。

| 📶 docomo 🦘 | î.        | 11:44 |           |          |
|------------|-----------|-------|-----------|----------|
| $\equiv$   |           | リスト   | パネルS パキ   | ur 🔅     |
| 通貨ペア       | BID       | SP    | ASK       | 前日比      |
| USD/JPY    | 114.688 🔺 | 0.8   | 114.696 🔺 | ▲0.072   |
| EUR/JPY    | 129.895   | 0.5   | 129.900   | ▲0.067   |
| GBP/JPY    | 156.013   | 1.3   | 156.026   | ▲0.228   |
| AUD/JPY    | 82.448    | 0.7   | 82.455    | ▲0.133   |
| NZD/JPY    | 79.394    | 1.0   | 79.404    | ▲1.824   |
| CAD/JPY    | 91.766 🔻  | 1.7   | 91.783    | ▲0.166   |
| CHF/JPY    | 125.065   | 3.0   | 125.095   | ▲0.114   |
| ZAR/JPY    | 7.393 🗸   | 1.0   | 7.403 🔻   | ▲0.017   |
| TRY/JPY    | 8.463     | 1.9   | 8.482     | ▲0.003   |
| EUR/USD    | 1.13243   | 0.4   | 1.13247 🛦 | ▼0.00035 |
| GBP/USD    | 1.35987   | 1.0   | 1.35997   | ▲0.00073 |
| EUR/GBP    | 0.83263   | 1.0   | 0.83273   | ▼0.00046 |
| AUD/USD    | 0.71873   | 0.9   | 0.71882 🔺 | ▲0.00048 |
| EUR/CHF    | 1.03870   | 30    | 1.03900   | ▲0.00002 |
|            | Fr-h      |       |           |          |
|            |           | 54    | 1. THE    |          |

③ 例えば、ポジション一覧ボタンをタップします。

## ログイン方法

#### LION FX for iPhone

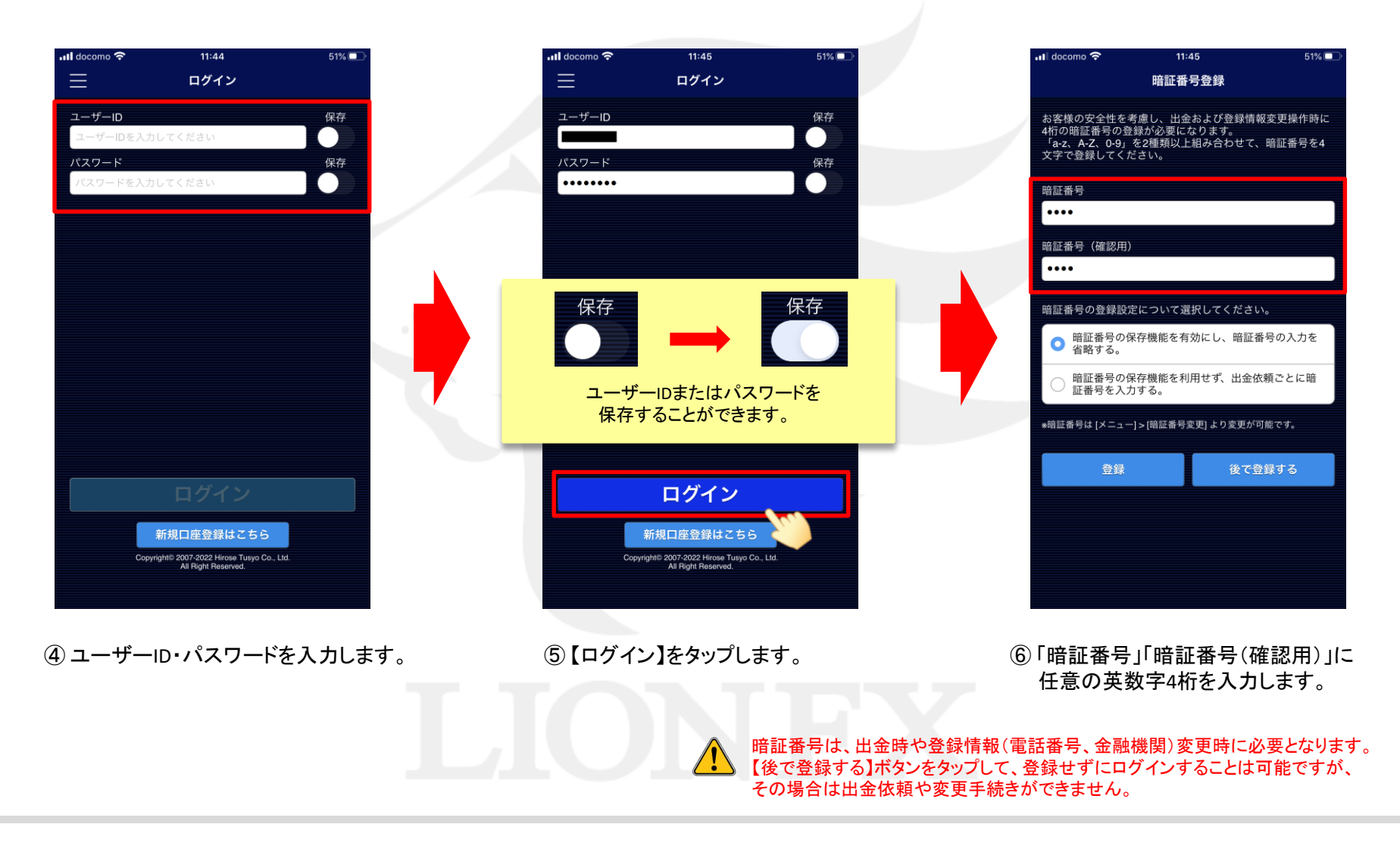

## ログイン方法

#### LION FX for iPhone

残Lot

スワップ

51% 🗖

ボジション損益

評価損益

<u>ポジション集計</u>

🛞 新しい順 👻

11:46

ポジション一覧

ロック

pip損益

約定価格

評価レート

売買

🖬 docomo ᅙ

 $\equiv$ 

通貨ペア

約定日時

Q すべて

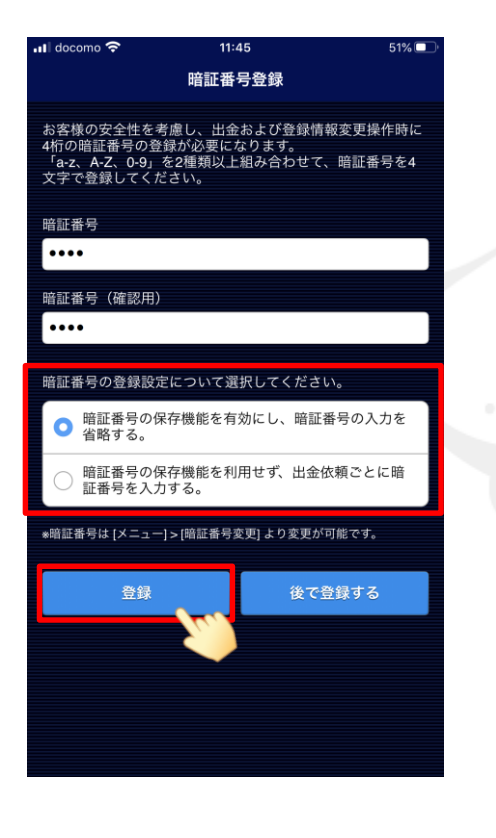

⑦ 暗証番号の登録設定を選択し、 【登録】ボタンをタップします。

| l docomo 🗢                                                                                                    | 11:46                                         |                             | 51% 🔲        |  |
|----------------------------------------------------------------------------------------------------|-----------------------------------------------|-----------------------------|--------------|--|
|                                                                                                    | 暗証番号登鋒                                        | 禄                           |              |  |
| お客様の安全性を考<br>4桁の暗証番号の登<br>「a-z、A-Z、0-9」<br>文字で登録してくだ                                                                                                    | ኛ慮し、出金および<br>録が必要になりま<br>を2種類以上組み∉<br>ささい。    | び登録情報変更掛<br>;す。<br>合わせて、暗証者 | 景作時に<br>番号を4 |  |
| 暗証番号                                                                                                    |                                               |                             |              |  |
| ••••                                                                                                    |                                               |                             |              |  |
|                                                                                                    |                                               |                             |              |  |
| 暗証畨号(確認用)<br>(                                                                                                    |                                               |                             |              |  |
| ••••                                                                                                    |                                               |                             |              |  |
| <ul> <li>暗証番号</li> <li>暗言</li> <li>「暗音</li> <li>「暗音</li> <li>「暗音</li> <li>「暗音</li> <li>「暗音</li> <li>「暗音</li> <li>「暗音</li> <li>「暗音</li> <li>「暗音</li> <li>「「雨音</li> <li>「「雨音</li> <li>」</li> <li>」</li> <li>」</li> <!--</td--><td>E番号を登録しま<br/>OK<br/>it to the Contract of State</td><td></td><td>、力を<br/>に暗</td><td></td></ul> | E番号を登録しま<br>OK<br>it to the Contract of State |                             | 、力を<br>に暗    |  |
| *暗証番号は [メニュー                                                                                                    | ] > [暗証番号変更] よ                                | り変更が可能です                    | 0            |  |
| 登録                                                                                                    |                                               | 後で登録する                      | 3            |  |
|                                                                                                    |                                               |                             |              |  |
|                                                                                                    |                                               |                             |              |  |
|                                                                                                    |                                               |                             |              |  |
|                                                                                                    |                                               |                             |              |  |
|                                                                                                    |                                               |                             |              |  |
|                                                                                                    |                                               |                             |              |  |

⑧ 登録完了のメッセージが表示されたら 【OK】をタップします。  ワログインが完了し、 ポジション一覧が表示されました。

**3** 

▶ ←

 $\approx$ 

**↑**L

P

## ログイン方法(3D Touch機能)

LION FX for iPhone

3D Touchとは、アプリのアイコン上で画面を押し込むことにより、アプリ起動前に指定した画面を開くことができる機能です。 ※iPhone6s以降に搭載されている機能です。

表示したいメニューをタップすれば、すぐにLION FXが起動します。 ※ログアウトしている状態で「注文を開く」「クイック注文を開く」を選んだ場合、ログイン画面が表示されます。

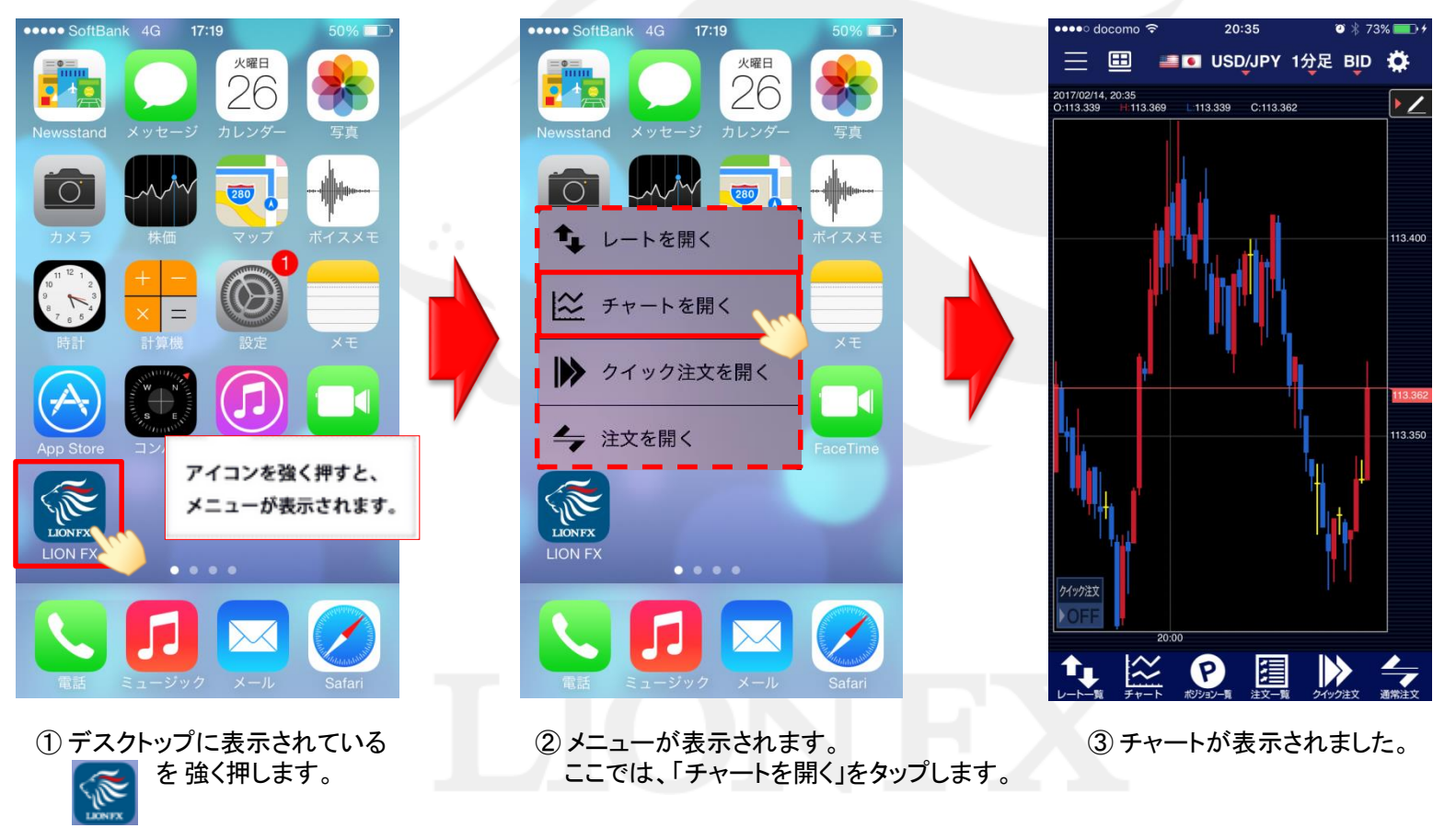

### Touch IDを利用したログイン方法(指紋認証機能)

LION FX for iPhone

Touch IDを利用して指紋認証によるログインができる機能です。 ※設定アプリのTouch IDとパスコードを設定すると利用可能となります。 ※iPhone5s以降に搭載されている機能です。

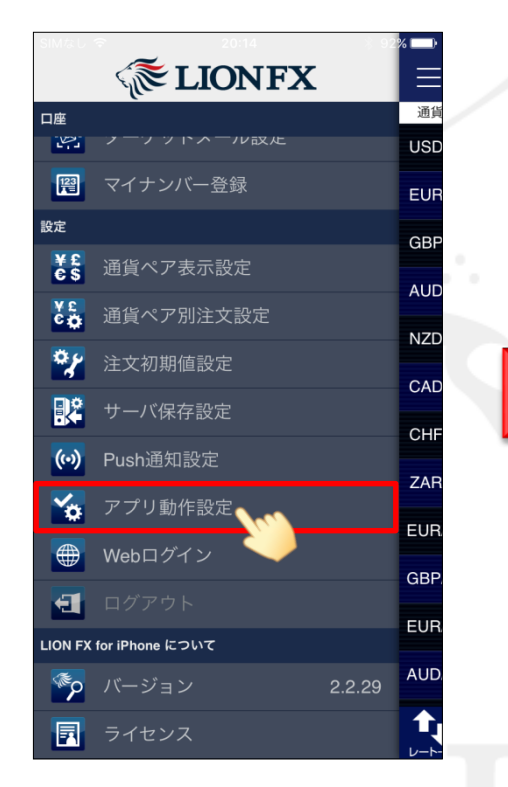

① メニュー【アプリ動作設定】をタップし、 【アプリ動作設定】画面を開きます。

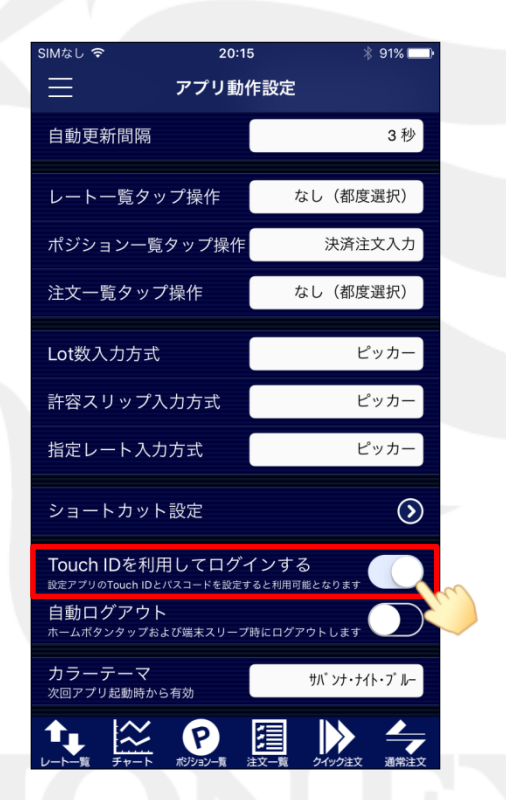

 【Touch IDを利用してログインする】 の設定を【オン】にします。

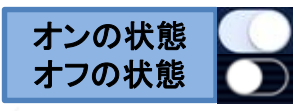

| SIMなし                   | হ 20:15 🖇 91 | % 💷 )      |  |  |
|-------------------------|--------------|------------|--|--|
|                         | ⟨ € LIONFX   | ∣≡         |  |  |
| 口座                      | ノーノットハール改定   | 自重         |  |  |
| 123                     | マイナンバー登録     | レ-         |  |  |
| 設定                      |              | ポシ         |  |  |
| ¥£<br>€\$               | 通貨ペア表示設定     | 注文         |  |  |
| с ф                     | 通貨ペア別注文設定    |            |  |  |
| \$*                     | 注文初期値設定      | Lot        |  |  |
| R                       | サーバ保存設定      | 許老         |  |  |
| (••)                    | Push通知設定     | 指边         |  |  |
| <b>*</b>                | アプリ動作設定      | ショ         |  |  |
|                         | Webログイン      | Tou<br>設定ア |  |  |
| •                       |              | 自重         |  |  |
| LION FX for iPhone について |              |            |  |  |
| <b>%</b>                | バージョン 2.2.29 | 次回         |  |  |
|                         | ライセンス        | <b>A</b>   |  |  |

③ログアウトします。

### Touch IDを利用したログイン方法(指紋認証機能)

LION FX for iPhone

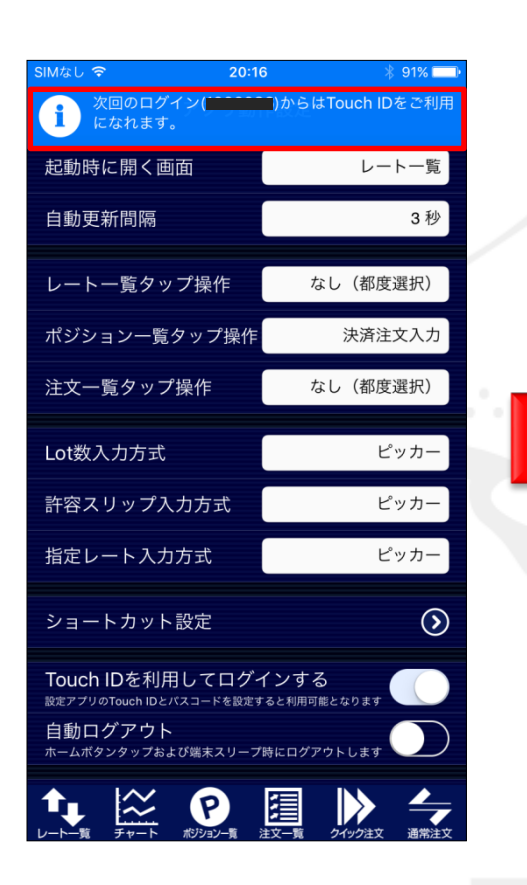

④ログインし直すと設定が完了し、 次回のログインからTouch ID(指紋認証機能) が利用できます。

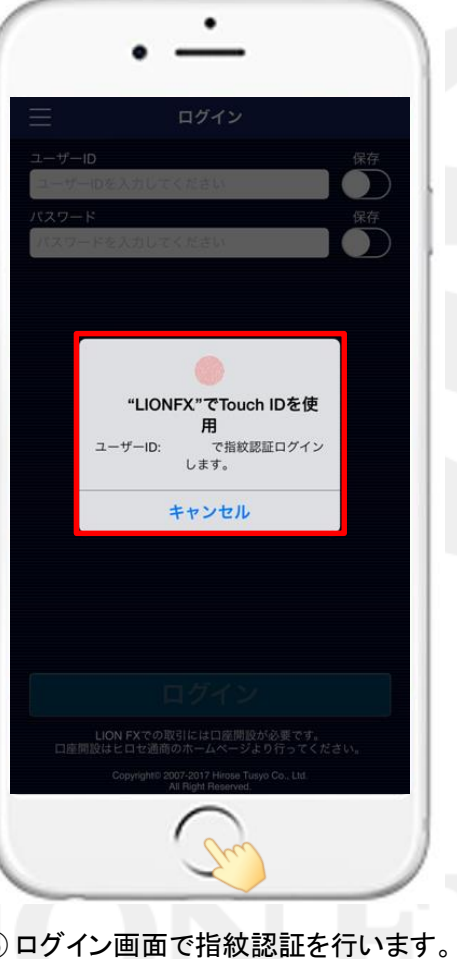

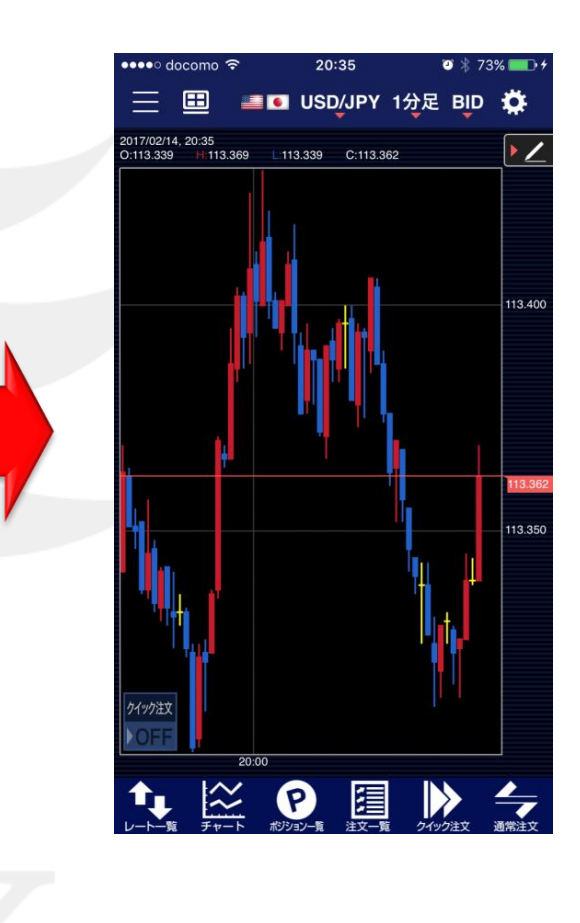

⑤ ログイン画面で指紋認証を行います。

①メニュー【アプリ動作設定】をタップし、

【アプリ動作設定】画面を開きます。

# れている機能です。

#### Face IDを利用して顔認証によるログインができる機能です。 ※設定アプリのFace IDとパスコードを設定すると利用可能となります。 ※iPhoneX以降に搭載されている機能です。

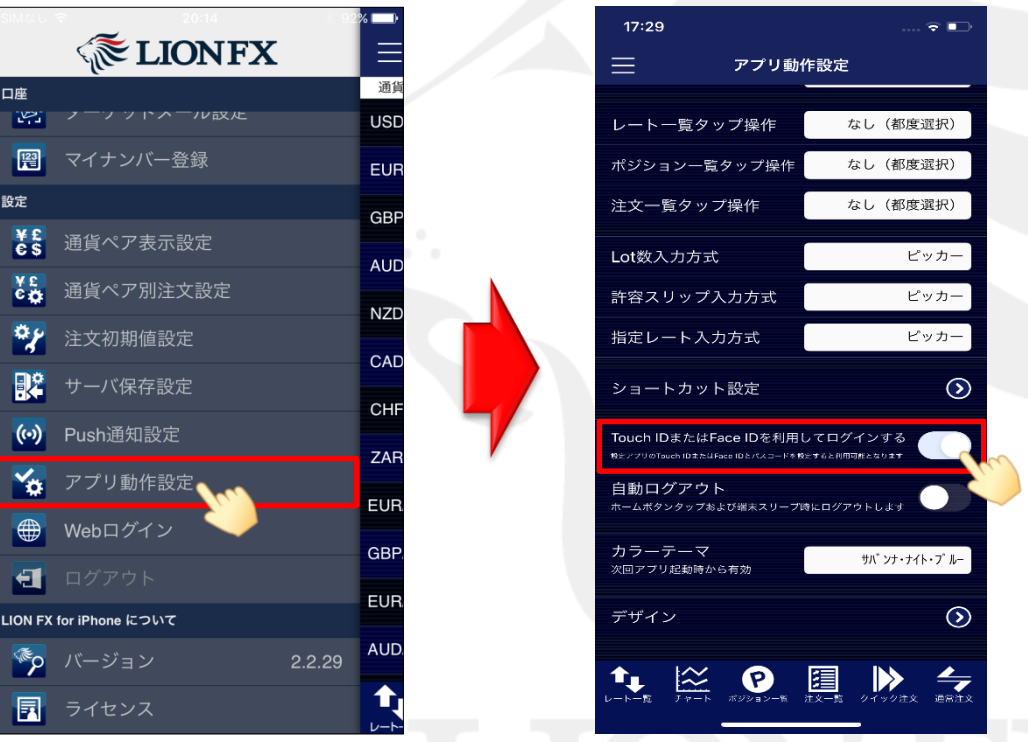

②【Touch IDまたはFace IDを利用してログインする】 の設定を【オン】にします。

HiroseTusyo

③ログアウトします。

7

LION FX for iPhone

 $\equiv$ 

自重

ポシ

注戈

Lot

許容

指定

シ

Tou 設定ア

自重

カラ

オンの状態

オフの状態

口座

設定

**EXAMPLE LIONFX** 

2 フーフットハール設止

📔 マイナンバー登録

¥£ ● 通貨ペア表示設定

注文初期値設定

(···) Push通知設定

😽 アプリ動作設定

● Webログイン

🗐 ログアウト 🔥

-ION FX for iPhone について

🍫 バージョン

🛃 ライセンス

🏭 通貨ペア別注文設定

### Face IDを利用したログイン方法(顔認証機能)

### Face IDを利用したログイン方法(顔認証機能)

LION FX for iPhone

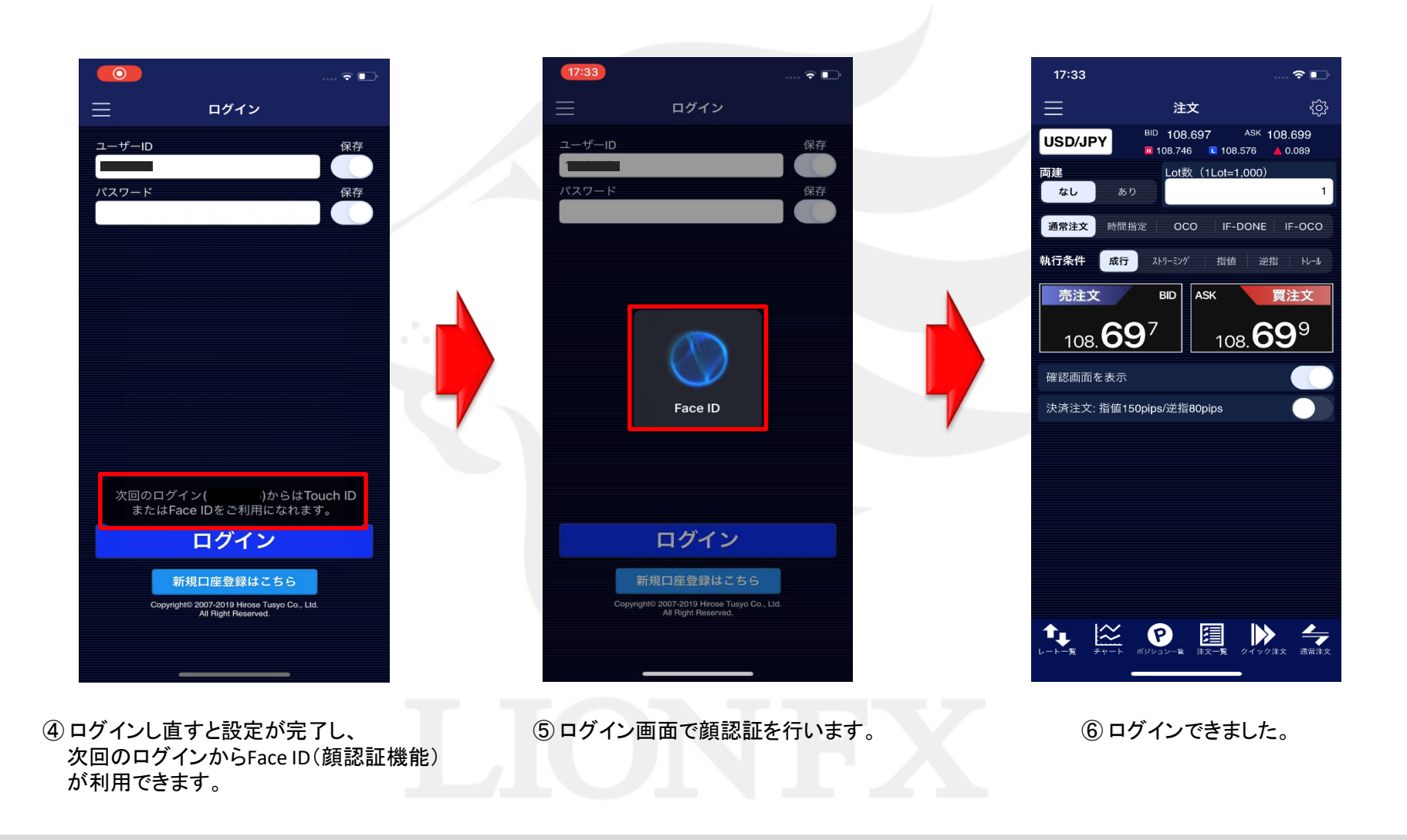